# **DS-WIN** UPDATE AKTUELL 2/2025

Stand: Mai 2025

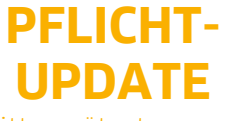

Bitte spätestens vor dem ersten Arbeitstag im Juli einlesen

Pionier der Zahnarzt-Software. Seit 1986.

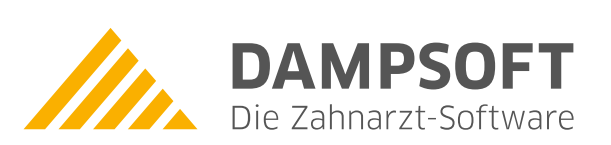

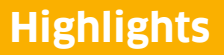

Sehr geehrtes Praxis-Team,

pünktlich zum Ende dieses Quartals stellen wir Ihnen die aktualisierte Version des DS-Win zur Verfügung. Wir arbeiten für Sie kontinuierlich an der Optimierung unserer Produkte, sodass wir auch in diesem Quartal eine Vielzahl an Verbesserungen realisiert haben.

So wurde in der Leistungserfassung die Möglichkeit geschaffen, bei Mehrfachänderung die Begründungen für einen erhöhten Faktor auf mehrere Leistungen zu übertragen, Sie haben nun die Möglichkeit, den Sendeversuch einer eAU automatisch zu wiederholen und Sie werden zukünftig bei Störungen von e-connect im DS-Win durch ein Symbol informiert.

Nach Abschluss der Testphase für ausgewählte Pilotpraxen erfolgt ab dem 29.04.2025 die bundesweite Einführung der elektronischen Patientenakte ("ePA für alle"). Mit dem General-Update 2/2025 sind Sie startklar.

Das General-Update 2/2025 enthält zudem neue Prüfmodule. Die Installation der Module ist Voraussetzung für einen reibungslosen Ablauf bei den Abrechnungen. Bitte lesen Sie es daher vor Ihrem ersten Arbeitstag im Juli 2025 ein.

Diese und weitere Inhalte des General-Updates stellen wir Ihnen auch in unserem kostenfreien Webinar "Neues im General-Update" vor. Melden Sie sich gleich an: <u>https://www.dampsoft.de/webinare/</u>

Wir wünschen Ihnen viel Spaß beim Lesen des neuen Update Aktuell.

Ihr Dampsoft-Team

### Die wichtigsten Änderungen (1/2)

#### Neue Prüfmodule

Wir liefern Ihnen wie in jedem Quartal die aktuell gültigen Prüfmodule für die einzelnen Abrechnungen mit aus. Nur wenn Sie die neuen Prüfmodule eingelesen haben, können Sie Ihre Abrechnungen korrekt durchführen.

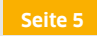

#### Mehrfachänderungen von Begründungen

In der Leistungserfassung wurde die Möglichkeit geschaffen, bei Mehrfachänderung die Begründungen für einen erhöhten Faktor auf mehrere Leistungen zu übertragen.

#### eGKs für Patienten der Heilfürsorge Bundespolizei

Seit dem 01.04.2025 erhalten die Patienten der Heilfürsorge Bundespolizei (BPOL) elektronische Gesundheitskarten (eGKs). Die eGK ersetzt die Heilfürsorgekarte (KVK) und gewährleistet die Teilnahme am digitalen Gesundheitswesen.

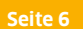

#### Anpassungen am UPT-Rechner

Aufgrund geänderter Bestimmungen des Bewertungsmaßstabs für Zahnärzte ergeben sich ab dem 01.07.2025 Änderungen am UPT-Rechner. Die Änderungen greifen ab diesem Datum automatisch.

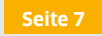

Seite 8

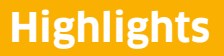

### Die wichtigsten Änderungen (2/2)

#### Erneuter Sendeversuch der eAU bei Störungen

Mit diesem Update besteht die Möglichkeit, den Sendeversuch einer eAU automatisch zu wiederholen. Dies ist hilfreich, wenn eine vorübergehende Störung der TI vorliegt und für diese Zeit keine eAU gesendet werden konnte.

#### eCPT-Mitteilung ohne eAntrag verschicken

Mit diesem Update erhalten Sie die Möglichkeit, die eCPT-Mitteilung zu senden, auch wenn vorher kein eAntrag erzeugt wurde.

Seite 19

## Bundesweite Einführung der "ePA für alle" ab 29.04.2025

Nach Abschluss der Testphase für ausgewählte Pilotpraxen erfolgt ab dem 29.04.2025 die bundesweite Einführung der elektronischen Patientenakte ("ePA für alle").

Seite 20

e-connect: Anzeige von Störungen im DS-Win

Sie werden zukünftig bei Störungen von e-connect im DS-Win durch ein Symbol informiert. Wenn Sie auf das Symbol klicken, öffnet sich eine Meldung und Sie können über den enthaltenen Link weitere Details zu der Störung aufrufen.

Seite 24

Seite 4/24

| 1.     | Gesetzliche / technische Änderungen                                              |         | 5  |
|--------|----------------------------------------------------------------------------------|---------|----|
| 1.1.   | Prüfmodule                                                                       | WICHTIG | 5  |
| 1.2.   | eGKs für Patienten der Heilfürsorge Bundespolizei (BPOL)                         | WICHTIG | 6  |
| ~      | P-thurt                                                                          |         | _  |
| 2.     | Patient                                                                          |         | 7  |
| 2.1.   | Leistungserfassung: Mehrfachanderung von Begrundungen                            | WICHTIG | 7  |
| 2.2.   | PAR: Anpassungen UPT-Rechner zum 01.07.2025                                      | WICHTIG | 8  |
| 2.2.1. | UPT-Abrechnungsinformationen angepasst                                           |         | 9  |
| 2.2.2. | UPT-Termindruck angepasst                                                        |         | 10 |
| 3.     | Formulare                                                                        |         | 11 |
| 3.1.   | Abrechnungsbüro: EVE für ABZ/DZR in Portugiesisch verfügbar                      |         | 11 |
| 3.2.   | Abrechnungsbüro: Neue EVE PVS dental                                             |         | 11 |
| 3.3.   | Neues Formular: Bericht über unerwünschte Arzneimittelwirkung                    |         | 13 |
|        |                                                                                  |         |    |
| 4.     | Verwaltung                                                                       |         | 15 |
| 4.1.   | Berechtigungsgruppen: Neue Berechtigung                                          |         | 15 |
| 5      | e-health                                                                         |         | 16 |
| 5 1    | Allgemeine Informationen zu e-health                                             |         | 16 |
| 5.2    | eAU: Erneuter Sendeversuch bei Störungen                                         | WICHTIG | 17 |
| 53     | eArzthrief <sup>.</sup> Patienten mit Donnelklick in der Verwaltung öffnen (MED) |         | 18 |
| 5.4    | $e\Delta rztbrief' Gefilterte KIM-Mails anzeigen$                                |         | 18 |
| 5 5    | ePAR: eCPT-Mitteilung ohne eAntrag verschicken                                   | WICHTIG | 19 |
| 5.5    | ePA: Bundesweite Finführung der ePA für alle" zum 29.04.2025                     | WICHTIG | 20 |
| 5.0.   | CLA. Bolidesweite Einfolions der "er A för dile Zoff 25.04.2025                  |         | 20 |
| 6.     | Erweiterungen                                                                    |         | 21 |
| 6.1.   | MED: Abschaltung von KV-Connect zum 20. Oktober 2025                             |         | 21 |
| 6.2.   | MED: Betriebsstätte oder Behandler im Arztstempel löschen                        |         | 22 |
| 6.3.   | BuS: Aktualisierung von Dokumenten                                               |         | 23 |
| 6.4.   | e-connect: Upgrade auf TI 2.0                                                    |         | 23 |
| 6.5.   | e-connect: Anzeige von Störungen im DS-Win                                       | WICHTIG | 24 |

### 1. Gesetzliche / technische Änderungen

Dampsoft UPDATE AKTUELL Stand: Mai 2025

Seite 5/24

### 1.1. Prüfmodule

WICHTIG

Damit Sie Ihre Abrechnungen korrekt einreichen können, liefern wir Ihnen wie in jedem Quartal die aktuell gültigen Prüfmodule für die einzelnen Abrechnungen mit aus.

Hier erhalten Sie eine Übersicht der aktuell gültigen Prüfmodule:

Prüfmodule folgen

Diese Anpassung erfolgt automatisch mit dem Update – Sie müssen dafür nichts weiter tun.

**Ein Tipp für Sie:** Im DS-Win erhalten Sie jederzeit eine praktische Übersicht der aktuell enthaltenen Prüfmodule. Aktuelle Prüfmodule werden angezeigt, sobald diese gültig sind. Die Prüfmodule finden Sie im Hauptmenü unter "Abrechnung/Info" oder über die Funktionstaste F9 auf Ihrer Tastatur. Klicken Sie auf die >>Abrechnungsinfo<< ①.

| Revision: 115868<br>SEKV: 01/2024<br>SEKV einlesen<br>Kundenn:: 6000<br>Abrechnungsinfo<br>System Details<br>Sistem<br>Telematik aktiv: Praxis 1, 3<br>Siobale Tasten:<br>1: Hilfe<br>2: aligenenine Nolizen<br>4: Umsatzrafssaugn nach Zeit<br>5: Filter für Mitarbeitersätze<br>6: Dampoof Kondtat<br>7: Karte iesen<br>3: Praxisumschaltung<br>9: Olses Hilfe<br>10: Alle Fenster schließen<br>11: Bild verstecken (nur für DS-Win-Flus)<br>12: Tastatur-Umschaltung (Hourn als Tab)<br>Starg-E. Rechner<br>11: Bild verstecken (nur für DS-Win-Flus)<br>12: Tastatur-Umschaltung (Hourn als Tab)<br>Starg-E. Rechner<br>11: Bild verstecken (nur für DS-Win-Flus)<br>12: Tastatur-Unschaltung (Hourn als Tab)<br>Starg-E. Rechner<br>11: Bild verstecken (nur für DS-Win-Flus)<br>12: Tastatur-Unschaltung (Hourn als Tab)<br>Starg-E. Rechner<br>11: Bild verstecken (nur für DS-Win-Flus)<br>12: Tastatur-Unschaltung (Hourn als Tab)<br>Starg-E. Rechner<br>11: Bild verstecken (nur für DS-Win-Flus)<br>12: Tastatur-Unschaltung (Hourn als Tab)<br>Starg-E. Rechner<br>11: Bild verstecken (nur für Stuellen Patienten<br>11: Bild verstecken (nur für Stuellen Patienten                                                                                                    | /ersion:                                           | DS-Win-Gold, Entw., 26       | .01.2024, 05:04Uhr, LV | V:D |    |
|----------------------------------------------------------------------------------------------------|----------------------------------------------------|------------------------------|------------------------|-----|----|
| BEKV: 01/2024 BEKV einlesen<br>Kundenn: 6000 Abrechnungsinfo<br>SMB Ver: 311 System Details<br>Solwin-Remote 2.0 Starten<br>Telematik aktiv: Praxis 1, 3<br>Globale Tasten:<br>F1 : Hilfe<br>F2 : aligemeine Notizen<br>F3 : Wartezimmer<br>F4 : Umsatzerfassung nach Zeit<br>F5 : Filter für Märbeitersätze<br>F5 : Filter für Märbeitersätze<br>F5 : Filter für Märbeitersätze<br>F5 : Denster schließen<br>F11: Sild verstecken (nur für DS-Win-Plus)<br>F12: Tastatu-Umschaltung (Return als Tab)<br>Strg-R: Rechner<br>Strg-R: Rechner<br>Strg-Strageringen Kolizen<br>F1: Sild verstecken (nur für DS-Win-Plus)<br>F11: Sild verstecken (nur für DS-Win-Plus)<br>F11: Sild verstecken (nur für DS-Win-Plus)                                                                                                    | evision:                                           | 115868                       |                        |     |    |
| Kundenn:: 6000 Abrechnungsinfo<br>SMB Ver: 311 System Details<br>DS-Win-Remote 2.0 Starten<br>Detematik aktiv: Praxis 1, 3<br>Globale Tasten:<br>F1: Ellife<br>F2: algemeine Notzen<br>F3: Wartezimmer<br>F4: Umsatzenfassung nach Zeit<br>F5: Filler für Matheelersätze<br>F5: Eller für Matheelersätze<br>F6: Dampsoft Kontakt<br>F7: Karte lesen<br>F3: Praxisumschaltung<br>F3: Obes Hill<br>F1: Ellif versitekon (nur für DS-Win-Plus)<br>F1: Starte inschaltung (Return als Tab)<br>Strg-f1: Rechner<br>F1: Starte lesen<br>F1: Starte lesen<br>F1: Starte lesen<br>F1: Starte lesen für DS-Win-Plus)<br>F1: Tastartu-Umschaltung (Return als Tab)<br>Strg-f1: Rechner<br>F1: Starte lesen F1: Starte in Zwischenablage<br>Butten in Fensterahmen:<br>#: Biskofaktoren des Patienten<br>F: Riskofaktoren des Patienten<br>K: Kartel des Patienten<br>K: Kartel des Patienten<br>K: Kartel des Patienten<br>K: Kartel des Patienten<br>K: Marbeiter Mittellung<br>T: Terminbuch                                                                                                    | BEKV:                                              | 01/2024                      | BEKV einlesen          |     |    |
| SMB Ver:     311     System Details       DS-Win-Remote 2.0     Starten       Prefematik aktiv: Praxis 1, 3     Jacobie Tasteri       Jacobie Tasteri:     ************************************                                                                                                    | Kundennr.:                                         | 6000                         | Abrechnungsinfo        | <   | 1  |
| DS-Win-Remote 2.0 Starten Telematik aktiv: Praxis 1, 3 Globale Tasten: T - Hile Globale Tasten: T - Hile Globale Tasten: T - Hile F - Hile Fur Mitarbeitersätze F - Siller für Mitarbeitersätze F - Siller für Mitarbeitersätze F - Siller Für Mitarbeitersätze F - Siller Für Mitarbeiters F - Siller Für Mitarbeiters F - Siller Für Mitarbeiters F - Siller Für Mitarbeiters F - Siller Für Mitarbeiters F - Siller Für Mitarbeiters F - Siller Für Mitarbeiters F - Siller Für Mitarbeiters F - Siller Für Mitarbeiter F - Siller Für Mitarbeiters F - Siller Für Mitarbeiter F - Siller Für Mitarbeiter F - Siller Für Mita                                                                                                    | MB Ver.:                                           | 311                          | System Details         |     |    |
| Telematik aktiv: Praxis 1, 3<br>Globale Tasten:<br>F1 : Hilfe<br>F2 : aligemeine Notzen<br>F3 : Wartezimmer<br>F4 : Umsatzerfassung nach Zeit<br>F5 : Filter für Mänzbeitersätze<br>F3 : Karter Istern<br>F5 : Sinter Statt Mänzbeitersätze<br>F1 : Statt Interbeitersätze<br>F1 : Statt Interbeitersätze<br>Statt Interbeitersätze<br>Statt Interbeitersätze<br>F1 : Statt Interbeitersätze<br>Statt Interbeitersätze<br>F1 : Statt Interbeitersätze<br>Statt Interbeitersätze<br>Statt Interbeitersätze<br>F1 : Statt Interbeitersätze<br>Statt Interbeitersätze<br>Statt Interb                                                                                                    | S-Win-Rem                                          | ote 2.0                      | Starten                |     |    |
| Jacobale Tasten:<br>T - Hille<br>T - Hille<br>T -       | elematik ak                                        | tiv: Praxis 1, 3             |                        |     |    |
| F2 : alignmeine Notizen<br>F3 : Wartezimmer<br>F4 : Umsatzerfassung nach Zeit<br>F5 : Filler für Marbeitersätze<br>F6 : Dampsoft Kontakt<br>F7 : Karte issen<br>F7 : Karte issen<br>F7 : Karte issen<br>F7 : Karte issen<br>F7 : State issen<br>F7 : State issen schließen<br>F11 : Bid verstecken (nur für DS-Win-Plus)<br>F11 : Tastatu-Umschaltung (ferkum als Tab)<br>Strg+R: Rechner<br>Strg+R: Rechner<br>Strg+L: Laperfunktion für aktuellen Patienten<br>Druck: gesamtes Bid in Zwischenablage<br>AltGra-Druck: akuelles Fenster Zwischenablage<br>Buttons in Fansterahmen:<br>N : Vardarimmer<br>P : Notizen zum Patienten<br>S : Notizen zum Patienten<br>K : Kartel des Patienten<br>K : Kartel des Patienten<br>K : Kartel des Patienten<br>K : Kartel des Patienten<br>K : Kartel des Patienten<br>K : Mandu                                                                                                    | ilobale Tast                                       | ten:                         |                        |     |    |
| <ul> <li>F. 3: Watezlimier</li> <li>F. 3: Umszerzenszuga nach Zeit</li> <li>F. 1: Umszerzenszuga nach Zeit</li> <li>F. 1: Umszerzenszuga nach Zeit</li> <li>F. 1: Sind verstein Krakk</li> <li>F. 1: Sind verstein Krakken</li> <li>F. 1: Sind verstein Krakken</li> <li>F. 1: Sind verstein Krakken</li> <li>F.</li></ul>                                                                                                    | 2 : allgeme                                        | ine Notizen                  |                        |     |    |
| F5 : Filer für Mitarbeitersätze<br>F5 : Jampsoft Kontakt<br>F7 : Karte lesen<br>F7 : Karte lesen<br>F7 : Karte lesen<br>F7 : Salter Kontakt<br>F7 : Karte lesen<br>F1 : Bild verstecken (nur für DS-Win-Plus)<br>F12: Tastatu-Umschaltung (Return als Tab)<br>Stig-IR: Rechner<br>Stig-IR: Rechner<br>Notizen zum Patienten<br>I: Patienteninfo<br>R: Nisklockkon des Patienten<br>K: Kartel des Patienten<br>K: Kartel des Patienten<br>M: Menü<br>C: Checklisten<br>D: Mitarbeiter Mitteliung<br>T: Terminbuch                                                                                                    | 3 : Wartezi                                        | mmer<br>erfassung nach Zeit  |                        |     |    |
| F8 : Dampsolf Kontakt F7 : Karte lesen F7 : Karte lesen F5 : France Seen F5 : France Seen F5 : France Seen F1 : Bitd verstecken (nur für DS-Win-Plus) F1 : Bitd verstecken (nur für DS-Win-Plus) Strg-R: Rechner Strg-R: Rechner Strg-R: Rechner Strg-R: Rechner Kultense Fnatter Unstenhalbage Bitdns in Franstenis Nurskelles Fonster Unstenhalbage Buttons in Fransterlammen: Nurskelles Fonster Unstenhalbage Buttons in Fransterlammen: Nurskelles Fonster V: Wartezimmer P: Notizen zum Petienten I : Patienteninfo R : Risklofaktor des Patienten K : Kartei des Patienten K : Kartei des Patienten K : Kartei des Patienten K : Kartei des Patienten K : Kartei des Patienten M : Menü C : Checklisten O : Mitarbeiter Mitteliung T : Terminibuch                                                                                                    | 5 : Filter für                                     | r Mitarbeitersätze           |                        |     |    |
| Ferrier Constantiants     Ferrier Constantiants     Ferrier Const                                                                                                    | 6 : Dampso                                         | oft Kontakt                  |                        |     |    |
| F9 : Diese Hilfe<br>F0: Zale Fanzter schließen<br>F11: Bild verstecken (rur für DS-Win-Plus)<br>F12: Tastatut-Umschaltung (fleturn als Tab)<br>Strg-R: Rechner<br>Strg-R: Rechner<br>Strg-L: Lopenfunktion für aktuellen Patienten<br>Druck: gesamtes Bild in Zwischenablage<br>Buttons in Fensterahmen:<br>N: allgemeine Holtzen<br>W: Wartzrimmer<br>P: Notizen zum Patienten<br>I: Patienteninfo<br>R: Hisikofaktorn des Patienten<br>K: Kartel des Patienten<br>M: Menü<br>C: Checklisten<br>O: Mitarbeiter Mittellung<br>T: Terminbuch                                                                                                    | 8 : Praxisu                                        | mschaltung                   |                        |     |    |
| F10: Allo Fenster schliefen<br>F10: Allo Fenster schliefen<br>F12: Bid versteckn (nur für DS-Win-Plus)<br>F12: Tastatur-Umschattung (Return als Tab)<br>Strg-I: Lupenfunktion für aktuellen Patienten<br>Druck gesamtes Bid in Zwischenablage<br>AltGH-Druck: aktuelles Fenster in Zwischenablage<br>Buttons in Fensternahmen:<br>N: aligemeine Notzen<br>N: Watezimmer<br>V: Varatzimmer<br>N: Varatzimmer<br>D: stotzen zum alienten<br>N: Varatzimmer<br>Stikofaktoren des Patienten<br>K: Kartai des Patienten<br>M: Menü<br>D: Checklisten<br>D: Mitarbeiter Mitteliung<br>F: Terminbuch                                                                                                    | 9 : Diese H                                        | lilfe                        |                        |     |    |
| F 1 : Did Velsalszer (fut ruf DS-Wilf-Hus)<br>F 1 : Tastatu - Unschaltung (Return als Tab)<br>Strg - L. Lupenfunktion für aktuellen Patienten<br>Druck: gesamtes Bild in Zwischenablage<br>Buttons in Fensterfahmen:<br>N : allgemeine Notizen<br>W : Wartzeimmer<br>P : Notizen zum Patienten<br>I : Patienteninfo<br>R : Risikofaktorn des Patienten<br>K : Kartel des Patienten<br>K : Kartel des Patienten<br>K : Kartel des Patienten<br>M : Menü<br>C : Checknen<br>M : Menü<br>C : Checknen<br>M : Menü<br>C : Checknen<br>M : Menü                                                                                                    | 10: Alle Fer                                       | nster schließen              |                        |     |    |
| Strg-R: Rechner<br>Strg-R: Rechner<br>Strg-L: Lipperhulton für atkulene Patienten<br>Druck: gesamtes Bild in Zwischenablage<br>Buttons in Fensterrahmen:<br>W. Wartzdimmer<br>P : Notizen zum Patienten<br>I : Patienteinino<br>R : Risikofaktoren des Patienten<br>K : Kartei des Patienten<br>K : Kartei des Patienten<br>M : Menü<br>C : Checklisten<br>O : Mitarbeiter Mitteilung<br>T : Terminbuch                                                                                                    | 12: Tastatu                                        | r-Limschaltung (Return als   | us)<br>Tab)            |     |    |
| Strg*L: Lupenfunktion für aktuellen Patienten<br>Druck: gesamtes Bild in Zwischenablage<br>AltGr-Druck: aktuelles Fenster in Zwischenablage<br>Buttons in Fensterrahmen:<br>N: allgemeine Notizen<br>N: Wartezimmer<br>S: Notizen zum Patienten<br>I: Patienterinifo<br>R: Riskiofaktoren des Patienten<br>K: Kartel des Patienten<br>C: Checkisten<br>O: Checkisten<br>D: Stateler Mittellung<br>F: Terminbuch                                                                                                    | strg+R: Rech                                       | ner                          | 140)                   |     |    |
| Druck: gesamtes Bild in Zwischenablage<br>Bultons in Fansterahmen:<br>National Status<br>National Status<br>National Statu | Strg+L: Lupe                                       | infunktion für aktuellen Pat | tienten                |     |    |
| Suitos in Fonserahmen:<br>Suitos in Fonserahmen:<br>N. Jalgemeine Nolizan<br>W. Watazimmer<br>P. Notizen zum Patienten<br>I. Patienteininö<br>R. Risikotaktoran des Patienten<br>K. Kardi des Patienten<br>M. Menü<br>G. Cichecktisten<br>O. Mitarbeiter Mittellung<br>T. Terminbuch                                                                                                    | )ruck: gesar                                       | ntes Bild in Zwischenablag   | je<br>phanablage       |     |    |
| Buttons in Fensterrahmen:<br>N: allgemeine Notizen<br>W: Wartezimmer<br>P: Notizen zum Pelainten<br>I: Patienteriinfo<br>R: Risikofaktoren des Patienten<br>K: Kartol des Patienten<br>G: Checklisten<br>D: Mitarbeiter Mitteilung<br>T: Terminbuch                                                                                                    | ditGi+Dittick.                                     | actuelles relister in Zwisc  | nenabiage              |     |    |
| N : allgemeine Notizen<br>W: Wartezimmer<br>P : Notizen zum Patienten<br>I : Patienteininfo<br>R : Risikofaktoren des Patienten<br>K : Kartei des Patienten<br>M : Menü<br>C : Checklisten<br>O : Mitarbeiter Mitteilung<br>T : Terminbuch                                                                                                    | duttons in Fe                                      | ensterrahmen:                |                        |     |    |
| V: Varaczimner<br>S: Notizen zum Patienten<br>: Patienterinino<br>: Patienterinino<br>: Patienterinino des Patienten<br>: Patienten<br>: Miarbeiter Mittellung<br>T : Terminbuch                                                                                                    | I : allgemei                                       | ne Notizen                   |                        |     |    |
| I : Patienteinino<br>R : Risikofaktoren des Patienten<br>K : Kartel (des Patienten<br>M : Merü<br>C : Checkisten<br>C : Checkisten<br>C : Mitarbeiter Mitteilung<br>T : Terminbuch                                                                                                    | <ul> <li>v: wartezin</li> <li>Notizen z</li> </ul> | um Patienten                 |                        |     |    |
| R : Risikofaktoren des Patienten<br>K : Kartei des Patienten<br>M : Menü<br>C : Checklisten<br>O : Mitarbeiter Mitteilung<br>T : Terminbuch                                                                                                    | : Patienter                                        | ninfo                        |                        |     |    |
| K : Kartei des Patienten<br>M : Menü<br>C : Checklisten<br>O : Mitarbeiter Mitteliung<br>T : Terminbuch                                                                                                    | Risikofak                                          | toren des Patienten          |                        |     |    |
| M : Menu<br>C : Checklisten<br>C : Mitarbeiter Mitteilung<br>T : Terminbuch                                                                                                    | : Kartei de                                        | s Patienten                  |                        |     |    |
| O : Mitarbailer Mitteilung<br>T : Terminbuch                                                                                                    | A : Menu                                           | ton                          |                        |     |    |
| T : Terminbuch                                                                                                    | ) : Mitarbeit                                      | er Mitteilung                |                        |     |    |
|                                                                                                    | : Terminbu                                         | ich                          |                        |     |    |
|                                                                                                    |                                                    |                              |                        |     |    |
|                                                                                                    |                                                    |                              |                        |     |    |
|                                                                                                    |                                                    |                              |                        |     |    |
|                                                                                                    |                                                    |                              |                        |     |    |
| V QK                                                                                                    |                                                    |                              |                        | 1   | OK |

### 1. Gesetzliche / technische Änderungen

Dampsoft UPDATE AKTUELL Stand: Mai 2025

Seite 6/24

### 1.2. eGKs für Patienten der Heilfürsorge Bundespolizei (BPOL)

Seit dem **01.04.2025** erhalten die Patienten der Heilfürsorge Bundespolizei (BPOL) elektronische Gesundheitskarten (eGKs). Die eGK ersetzt die Heilfürsorgekarte (KVK) und gewährleistet die Teilnahme am digitalen Gesundheitswesen.

Sobald Sie für einen Versicherten der BPOL eine eGK eingelesen haben, ist das Einlesen der alten KVK nicht mehr zulässig. In diesem Fall erhalten Sie eine entsprechende Hinweismeldung.

#### Hinweis!

Das EBZ-Verfahren kommt bei Sonstigen Kostenträgern nicht zur Anwendung. Das bisherige Verfahren bleibt bis auf Weiteres bestehen und die bislang genutzten Vordrucke gemäß der Anlage 14a BMV-Z finden weiter Verwendung.

### 2. Patient

Seite 7/24

### 2.1. Leistungserfassung: Mehrfachänderung von Begründungen WICHTIG

In der Leistungserfassung wurde die Möglichkeit geschaffen, bei Mehrfachänderung die Begründungen für einen erhöhten Faktor auf mehrere Leistungen zu übertragen.

Tipp: Die Funktion steht ebenfalls in der HKP-Leistungsübernahme zur Verfügung.

Öffnen Sie den gewünschten Patienten und wechseln Sie in die Leistungserfassung.

Markieren Sie alle Leistungen, für die Sie die gleiche Begründung eingeben möchten.

Wechseln Sie mit der rechten Maustaste wie gewohnt in die Mehrfachänderung.

Erhöhen Sie den Faktor.

Die Begründungsauswahl öffnet sich:

| emeine Gründe                                                                                                    | Spezielle Gründe                                                                                                    |     |
|----------------------------------------------------------------------------------------------------|----------------------------------------------------------------------------------------------------|-----|
| 0 Keine Begrü<br>1 kaum Naser<br>2 eingeschrär<br>3 Arten d. Ver<br>4 Zeitaufwanc<br>5 erheblicher<br>6 hoher Zeita<br>7 hoher Zeita<br>7 hoher Zeitaufwanc<br>10 Aufwendige<br>3 Zeitaufwanc<br>11 hoher Zeitaufwanc<br>6 hoher Zeitaufwanc<br>15 Zeitaufwanc<br>16 hoher Zeitaufwanc<br>17 hoher Zeitaufwanc<br>16 hoher Zeitaufwanc<br>10 hoher Zeitaufwanc<br>2 zeitaufwanc<br>10 hoher Zeitaufwanc<br>2 hoher Zeitaufwanc<br>2 hoher Zeitaufwanc<br>2 hoher Zeitaufwanc<br>2 hoher Zeitaufwanc<br>2 hoher Zeitaufwanc<br>2 hoher Zeitaufwanc<br>2 hoher Zeitaufwanc<br>2 hoher Zeitaufwanc<br>2 hoher Zeitauf<br>3 hoher Zeitauf<br>3 hoher Zeitauf<br>4 hoher Zeitauf<br>3 hoher Zeitauf<br>4 hoher Zeitauf<br>3 hoher Zeitauf<br>3 hoher Zeitauf<br>3 hoher Zeitauf<br>4 hoher Zeitauf<br>3 hoher Zeitauf<br>4 hoher Zeitauf<br>4 hoher Ze | ndung erforderlich<br>atmung möglich, viele Unterbrechungen<br>kke Mundöffnung, erheblich erschwerter Zugang<br>sorgung:Incl. besonders intensiver Beratung über Vor- und Nachteile<br>wg. besonderen Informationsbedard des Pat. über Behandlungsabläufe<br>Zeitaufwand für Überzeugung des ängstt. Patienten zur Behandlungsabläufe<br>Zeitaufwand für Überzeugung des ängstt. Patienten zur Behandlungseinwilligung<br>fwand, als besonders umfangreicher Aufklärungsund Motivationsgespräche<br>Beratung/Verhaltensmaßregeln<br>und Schwierigkeit durch viele Pausen, wg. Hypermobilität des Patienten<br>SDVT<br>Wand-anatomisch schwierig, deshalb Arbeiten mit Lupenbrille, besondere Qualität<br>eitintensive Beratung, Hilfe durch Zahntechniker = besondere Schwierigkeit<br>und Schwierigkeit durch verminderte Belastbarkeit, Behandlungsablauf erheblich verzögert<br>und Schwierigkeit durch verminderte Belastbarkeit, Behandlungsablauf erheblich verzögert<br>und Schwierigkeit durch krankheitsbedingte stark verminderte Belastbarkeit, Behandlungsablauf erheblich verzögert<br>und Schwierigkeit durch krankheitsbedingte stark verminderte Belastbarkeit, Behandlungsablauf erheblich verzögert<br>wand und Schwierigkeit, da Patient nicht lagerungsfähig ist, erheblich erschwerter Mundzugang<br>fwand beschwierigkeit durch hangerungsfähig ist, erheblich erschwerter Mundzugang<br>fwand und Schwierigkeit, dur Patient nicht lagerungsfähig ist, erheblich erschwerter Mundzugang<br>fwand und Schwierigkeit durch ichbliche besonders intensiver Beratung wg. Krankheitsbild<br>fwand durch notwendige Prä/Postmedikation incl. besonderer Betreuung und Beratung<br>fwand durch notwendige Pra/Postmedikation incl. besonderer der Anatomie des Patienten<br>fwand wird Schwierigkeit, da erhebliche Mobilitätesinschränkung des Klefergelenks/der Mundöffnung<br>fwand und Schwierigkeit, da verbehbliche Mobilitätesinschränkung des Klefergelenks/der Mundöffnung<br>fwand und Schwierigkeit, da wiedenholte Anderung des Muskelhours, Muskelverspannungen<br>taufwand und Schwierigkeit, da viedentichte Anderung des Muskelhours, Muskelverspa | ~   |
| Hinzufügen                                                                                                    | ✓ voreingestellte Gründe markieren     ✓ für alle Leistungen übernehmen     Filter:                                                                                                    | AF  |
|                                                                                                    | ОК 2                                                                                                    | hen |

Setzen Sie im gewünschten Reiter die Auswahl bei "für alle Leistungen übernehmen" ①.

**Tipp:** Wenn Sie die Auswahl gesetzt haben, bleibt diese für zukünftige Mehrfachänderungen bestehen. Sie können die Auswahl bei Bedarf entfernen.

Speichern Sie die Änderung mit >>OK<< 2.

Die Begründung der Faktorerhöhung wird für alle ausgewählten Leistungen übernommen.

Seite 8/24

#### 2.2. PAR: Anpassungen UPT-Rechner zum 01.07.2025

WICHTIG

Aufgrund geänderter Bestimmungen des Bewertungsmaßstabs für Zahnärzte ergeben sich ab dem **01.07.2025** Änderungen am UPT-Rechner. Die Änderungen greifen ab diesem Datum automatisch. Bereits begonnene UPT-Zeiträume werden unverändert fortgeführt.

Zukünftig wird die Frist der Kalenderjahre aufgehoben, wodurch sich Änderungen an den UPT-Zeiträumen ergeben. Die Darstellung im UPT-Rechner wurde angepasst. Ab dem **01.07.2025** wird im UPT-Rechner keine Zeitspanne mehr angegeben, sondern der "UPT-Zeitraum ab" angezeigt.

Ebenfalls wurde die Terminvergabe im Terminbuch und über den UPT-Rechner an die neuen Bestimmungen angepasst.

Ab dem 01.07.2025 gelten folgende Berechnungen:

- **Grad A:** Abrechenbar bis zu zweimal, mit einem Mindestabstand von zehn Monaten zur zuletzt erbrachten identischen UPT-Leistung, binnen 2 Jahren.
- **Grad B:** Abrechenbar bis zu viermal, mit einem Mindestabstand von fünf Monaten zur zuletzt erbrachten identischen UPT-Leistung, binnen 2 Jahren.
- **Grad C:** Abrechenbar bis zu sechsmal, mit einem Mindestabstand von drei Monaten zur zuletzt erbrachten identischen UPT-Leistung, binnen 2 Jahren.

**Tipp:** Aufgrund der Abrechnung der UPTg-Leistung, die erst nach dem 1. UPT-Jahr erbracht werden darf, wird der Mindestabstand von 12 Monaten für die 2. UPT bei Grad A automatisch gewählt. Bei Grad B und § 22 gilt dies für die 3. UPT und bei Grad C für die 4. UPT.

Öffnen Sie den gewünschten Patienten. Wechseln Sie in den Reiter "PAR".

| IT                                                  |                                       |             |               |               |              | Werktage                           | PIRMC                 |
|-----------------------------------------------------|---------------------------------------|-------------|---------------|---------------|--------------|------------------------------------|-----------------------|
| aufende PAR-Planung                                 | nach §22 SGB V                        |             |               |               |              | • Mo. – Fr                         | PTe/f-relevante Zähne |
| bschluss AIT/CPT:                                   | 13.12.2024                            |             |               |               |              | Mo. – Sa.                          |                       |
|                                                     |                                       |             |               |               |              |                                    |                       |
| PT<br>eistungsanspruch UPT<br>er Mindestabstand bet | bei § 22 SGB V:<br>trägt fünf Monate. |             |               |               |              |                                    |                       |
| PT-Beginn                                           | 17.03.2025                            |             |               |               |              |                                    | VEVE                  |
|                                                     | UPT-Zeitraum ab:                      | Erbracht: 🚯 | Vergebener Te | rmin:         |              |                                    | TI                    |
| UPT:                                                | 14.03.2025                            | 17.03.2025  |               | $\rightarrow$ |              |                                    |                       |
| . UPT:                                              | 18.08.2025                            |             | 18.08.2025    | $\rightarrow$ |              |                                    |                       |
| UPT:                                                | 18.03.2026                            |             |               | $\rightarrow$ |              |                                    |                       |
| UPT:                                                | 19.08.2026                            |             | [             | $\rightarrow$ |              |                                    | + +                   |
|                                                     |                                       |             |               |               |              |                                    |                       |
| IPT-Abrechnu                                        | ngsinformation                        |             |               |               |              |                                    |                       |
|                                                     | ngsinionnatori                        |             |               |               |              |                                    | PAR-Status            |
| Drucken                                             | 2                                     |             |               |               |              | ✓ ОК                               | Blatt 1               |
| (CPTa 4 18                                          |                                       |             |               |               | 3            |                                    | orlauf                |
| /СРТЬ                                               |                                       |             |               |               | • VV.        | (1) PARINO UPT-Rech                | 1                     |
| a 4 0                                               | Gutachterlich                         |             |               |               | ParoStatusDE | Orecharging 1 Dr. Wol              |                       |
|                                                     | befürwortet<br>⊡§ 22 SGB V            |             |               |               | Import       | Genenmigung:<br>Behandlungsbeginn: | ÷ 11.12.2024          |
| Kassenwechsel                                       |                                       |             |               |               |              | Behandlungsende:                   | ÷                     |
|                                                     | 1                                     |             | 11            |               |              | Double and a                       | H ALL                 |

### 2. Patient

Klicken Sie auf >>UPT-Rechner<< ①.

Der erste berechnete Zeitraum bezieht sich auf die abgeschlossene AIT/BEVa/BEVb. 3 Monate weiter wird der erste Zeitraum im Feld "UPT-Zeitraum" ausgegeben.

Nach Eingabe der ersten UPT wird der zutreffende Mindestabstand als Berechnungsgrundlage herangezogen und ausgegeben. D. h., es gibt nur noch ein "Startdatum" und keinen eingegrenzten Zeitraum mehr.

### 2.2.1. UPT-Abrechnungsinformationen angepasst

Aufgrund der Änderungen am UPT-Rechner wurden die Abrechnungsinformationen entsprechend aktualisiert.

Um die Abrechnungsinformationen aufzurufen, öffnen Sie den gewünschten Patienten und wechseln Sie in den Reiter "PAR".

| IT                                          |                                         |            |                   |              | Werktage                          | PIRMCC                                |
|---------------------------------------------|-----------------------------------------|------------|-------------------|--------------|-----------------------------------|---------------------------------------|
| aufende PAR-Planung                         | nach §22 SGB V                          |            |                   |              | • Mo. – Fr.                       | PTe/f-relevante Zähne                 |
| bschluss AIT/CPT:                           | 13.12.2024                              |            |                   |              | Mo. – Sa.                         |                                       |
| PT                                          |                                         |            |                   |              |                                   |                                       |
| eistungsanspruch UP<br>er Mindestabstand be | T bei § 22 SGB V:<br>trägt fünf Monate. |            |                   |              |                                   |                                       |
| PT-Beginn                                   | 17.03.2025                              |            |                   |              |                                   | VEVE                                  |
|                                             | UPT-Zeitraum ab:                        | Erbracht:  | Vergebener Termir |              |                                   |                                       |
| UPT:                                        | 14.03.2025                              | 17.03.2025 |                   | →            |                                   |                                       |
| UPT:                                        | 18.08.2025                              |            | 18.08.2025        | <b>→</b>     |                                   |                                       |
| UPT:                                        | 18.03.2026                              |            |                   | →            |                                   |                                       |
| UPT:                                        | 19.08.2026                              |            |                   | <b>→</b>     |                                   | •••                                   |
| UPT-Abrechnu     Drucken                    | Ingsinformation                         | 2          |                   |              |                                   | PAR-Status<br>Blatt 1                 |
|                                             |                                         |            |                   | 14           | V OK                              | rlauf                                 |
| /CPTa 4 18                                  |                                         |            |                   | - 🕅          | (i) PAR-Info UPT-Re               | chner 1                               |
|                                             | Outpelitediah D                         |            |                   | ParoStatusDE | Behandler 1 Dr. V                 | Wolfram Gree                          |
| <b></b> 4                                   | Defürwortet                             |            |                   | Import       | Genehmigung:<br>Behandlungsbeginn | · · · · · · · · · · · · · · · · · · · |
|                                             |                                         |            |                   |              | Behandlungsende:                  | <del>\$</del> <del>\$\$</del>         |
| Kassenwechsel                               |                                         |            |                   |              |                                   |                                       |

Klicken Sie auf >>UPT-Rechner<< ①.

Es öffnet sich ein neuer Dialog.

Klicken Sie auf >>UPT-Abrechnungsinformation<< 2.

Die aktuellen Abrechnungsinformationen werden angezeigt.

### 2. Patient

### 2.2.2. UPT-Termindruck angepasst

Aufgrund der Änderungen am UPT-Rechner wurde der Ausdruck für die Terminübersicht entsprechend den Änderungen am UPT-Rechner angepasst.

Folgen Sie dem Pfad "Patient/Patientenauswahl".

Wählen Sie den gewünschten Patienten.

Wechseln Sie in den Reiter "PAR".

| п                                            |                                         |               |                    | Werktage               | PIRMCC                   |
|----------------------------------------------|-----------------------------------------|---------------|--------------------|------------------------|--------------------------|
| aufende PAR-Planung                          | g nach §22 SGB V                        |               |                    | • Mo. – Fr.            | PTe/f-relevante Zähne    |
| bschluss AIT/CPT:                            | 13.12.2024                              |               |                    | Mo. – Sa               |                          |
| PT                                           |                                         |               |                    |                        |                          |
| eistungsanspruch UP<br>Per Mindestabstand be | T bei § 22 SGB V:<br>trägt fünf Monate. |               |                    |                        | ······                   |
| IPT-Beginn                                   | 17.03.2025                              |               |                    |                        | VEVE                     |
|                                              | UPT-Zeitraum ab:                        | Erbracht: (1) | Vergebener Termin: |                        |                          |
| . UPT:                                       | 14.03.2025                              | 17.03.2025    | →                  |                        |                          |
| UPT:                                         | 18.08.2025                              |               | 18.08.2025 →       |                        |                          |
| UPT:                                         | 18.03.2026                              |               | $\rightarrow$      |                        | L 且 L 龍                  |
| . UPT:                                       | 19.08.2026                              |               | $\rightarrow$      |                        | + +                      |
|                                              |                                         |               |                    |                        |                          |
| () LIPT Abrachau                             | ingeinformation                         |               |                    |                        |                          |
| () OF PADIecilia                             | angamomauon                             |               |                    |                        | PAR-Status               |
| Drucken                                      | 2                                       |               |                    |                        | OK Blatt 1               |
| J 🗗 0<br>а/СРТа 🚭 18                         |                                         |               |                    | . 🕅 🚯 PAR-Info         | UPT-Rechner 1            |
| b/CPTb 🕂 14                                  |                                         |               |                    | ParoStatusDE Behandler | 1 Dr. Wolfram Grei       |
|                                              | Gutachterlich                           |               |                    | Import Geneh           | migung: 🕀 🕀              |
|                                              | ⊡§ 22 SGB V                             |               |                    | Behan                  | dlungsbeginn:            |
| Kassenwechsel                                |                                         |               |                    | Behan                  | dlungsende: 🚖 . 😂        |
|                                              |                                         |               | 1                  |                        | management in the second |

Klicken Sie auf >>UPT-Rechner<< ①.

Klicken Sie auf >>Drucken<< 2.

Die Druckauswahl wird geöffnet und Sie können wie gewohnt drucken.

Tipp: Sie können die Druckoptionen über die Voreinstellung anpassen.

### 3. Formulare

### 3.1. Abrechnungsbüro: EVE für ABZ/DZR in Portugiesisch verfügbar

Die Einverständniserklärungen für ABZ und DZR stehen zukünftig in Portugiesisch zur Verfügung.

Folgend erläutern wir Ihnen den Aufruf über den Reiter "ABZ".

Öffnen Sie den gewünschten Patienten über die Patientenauswahl.

| uswahl Pat  | tInfo Leistungserfassung   GOZ ! Kons akt. Befund H | KP KVA Labor KB Formular View PAR Kartei Behandlungspla · · · · · · · · · · · · · · · · · · · |
|-------------|-----------------------------------------------------|-----------------------------------------------------------------------------------------------|
| 342 Muster, | Peter 16.09.1950                                    | Wartez.                                                                                       |
| 842 Mu      | 16.09.1950                                          | letzte Behandlung:<br>Datei 21.01.2021                                                        |
|             | a<br>T                                              | DS WIN<br>Versicherungskarte                                                                  |
| Patientenda | laten                                               | Allgemein ! Kürzel Bank Recall (Ja) Factoring Cockpit (EVE! Anfr.!) ABZ! < 1                  |
| Pat.Nr.     | 842 Anrede: Herr                                    | RgEmpfänger:                                                                                  |
| Name        | Muster Vsw.                                         | Einverständniserklärung Erzeugt am:                                                           |
| Vorname     | Peter Nzs.                                          | erzeugen (ABZ) bis:                                                                           |
| Geb. Dat.   | 16.09.1950 Alter: 74J. Geschlecht: M                | Portugiesisch 2 t Einverständniserklärung ab                                                  |
| Titel       | Postfach                                            | AnkiEnglisch                                                                                  |
| Straße      | Vogelsang 1 Zusatz                                  | Bulgarisch Ergebnis:                                                                          |
| PLZ - Ort   | 24351 Damp                                          | Farsi / Persisch Restbetrag:                                                                  |
| Telefon     | 문화 Land:                                            | Griechisch Gültig bis:                                                                        |
| Krankenk.   | 4628222 BKK für Heilberufe                          | Kroatisch Anfrage vom:<br>Kroatisch Angefragt:                                                |
| Freiw.vers  | Nein Quartalsabr. Ja                                | Polnisch Vertrag:                                                                             |
| VersNr.     | 1010727893                                          | Russisch Betrag 🗘 0,00 🗘                                                                      |
| MFRP        | Mitglied Pflegegrad kein                            | Spanisch<br>Türkisch Behandler                                                                |
| Rechn.an    | Versicherten                                        | Vertrag                                                                                       |
| Praxis      | Dr. Peter Beispiel                                  |                                                                                               |
| Behand.     | alle                                                | A3Z PraxisPortal                                                                              |
| ŝ           | Neu                                                 | Rickainnia Ühemahman                                                                          |
| 100         | Hed                                                 | Reckgangig                                                                                    |

Wechseln Sie in den Reiter "ABZ" ①.

Wählen Sie aus der Auswahlliste 2 die Sprache "Portugiesisch".

Die Einverständniserklärung wird geöffnet.

### 3.2. Abrechnungsbüro: Neue EVE PVS dental

Die Einverständniserklärung für die PVS dental wurde aktualisiert.

Öffnen Sie den gewünschten Patienten über die Patientenauswahl.

Wechseln Sie in den Reiter "Formular" ①.

Dampsoft UPDATE AKTUELL Stand: Mai 2025

Seite 12/24

| Ärztl.Abrechnungsschein   | Krebsfrüherkennung - M.          |                                      |                               |
|---------------------------|----------------------------------|--------------------------------------|-------------------------------|
| Ärztl.Unfallmeldung       | Kurarztschein                    | Bonusheft                            | Word-Dok. drucken/vorbereiten |
| AU-Bescheinigung          | Kurort                           | Etikett                              | Brief                         |
| AU-Erkrankung des Kindes  | Notfall-/Vertretungsschein       | Formularkopf VersK.                  | Brief an Überweiser           |
| Bericht Zahnschaden       | Pflegeanleitung (Inf. und Empf.) | Karteiaufkleber                      | Brief an Fremdadresse         |
| Bestätigung               | lan nach §119b Abs. 2            | Karteikarte                          | Patientenbrief von Vorlage    |
| Einverständnis Abr.Büro   | 2 erechtigungsschein             | Kostenerstattung                     | eArztbrief                    |
| Einverständnis Patient    | atssich. amb.Operieren           | Medikationsplan                      |                               |
| Erfassungsschein          | Rezept                           |                                      | GOZ-Rechnung                  |
| EU-Krankenversicherung    | Tumorpat. Behandlung             | Befundblatt z. Planungsgutachten     | MKV-Rechnung                  |
| Frontzahntrauma           | Tumorpat. Diagnose               | Begleitblatt f. Planungsgutachten    | Kassen-Rechnung               |
| Gutschein                 | Tumorpat. Nachsorge              | Begleitblatt Parodontalbehandlung    | BU-Rechnung                   |
| Häusliche Krankenpflege   | unerw. Arzneimittelwirkungen     | Begleitblatt f. ZE-Planungsgutachten | Eigenbelege                   |
| Heilmittelverordnung Arzt | Überweisung                      | Bewertungsbogen ZE/PA                | HKP-Eigenanteil               |
| Heilmittelverordnung ZA   | ÜberwAbr.schein f.Labor          | Begutachtung von Implantaten         | Patientenquittung             |
| Implantation-Protokoll    | Überw.z.polikl. Behanding        | Checklisten                          | Sammel-Rechnung               |
| Kontaktprotokoll          |                                  | Formblatt ZE/PA                      | Abschlagsrechnung             |
| Krankenbeförderung        |                                  | Nachbegutachtung ZE                  |                               |
| Krankenhaus-Einweisung    |                                  |                                      | Gedruckte Formulare           |
|                           |                                  |                                      |                               |
|                           |                                  |                                      |                               |
|                           |                                  |                                      |                               |
|                           |                                  |                                      |                               |

Klicken Sie auf >>Einverständnis Abr. Büro<< 2.

|                                                                                                    |                                                                                | ggf. gesetzlicher Vertreter**           |
|----------------------------------------------------------------------------------------------------|--------------------------------------------------------------------------------|-----------------------------------------|
| Name, Vorname und Anschrift des Patienten* —<br>.Beispiel<br>Peter<br>Vogelsang 1<br>D 24351 Damp                 | geboren am<br>03.01.64                                                         | Name, Vorname<br>Geburtsdatum<br>Straße |
| 3411401 M542994438                                                                                                | 1000000                                                                        | PLZ, Ort<br>Stellung zum Patienten:     |
| 036002400 999999991<br>Pflichtfeld – per Hand ausfüllen oder per E                                                | 27.03.25<br>DV bedrucken                                                       | Vater Mutter Betreuer                   |
| EINWILLIGUNGSER  1. Ich bin mit der Weitergabe d<br>der Abrechnung der erbracht<br>jeweils erforderlichen, insbes | KLÄRUNG EC<br>er zum Zweck<br>en Leistungen<br>ondere der Pa-<br>Informationen | CHTES FACTORING                         |
| tientenkartei entnommenen<br>(Name, Geburtsdatum, Ansci<br>Untersuchungs- und Behand                              | ungsdaten) so-                                                                 | uber 5.000,- Euro eine Schula-Auskunnt  |

Wählen Sie aus der Auswahlliste ③ die Option "PVS dental (Factoring) 2025".

### 3.3. Neues Formular: Bericht über unerwünschte Arzneimittelwirkung

Das Formular "Bericht über unerwünschte Arzneimittelwirkung" wurde im DS-Win hinzugefügt. Sie haben die Möglichkeit, den Bericht nach dem Ausfüllen zu drucken oder mittels einer KIM-Nachricht an die Bundeszahnärztekammer zu versenden.

Öffnen Sie den gewünschten Patienten und wechseln Sie in den Reiter "Formular" ①.

|   | Ärztl.Unfallmeldung           | Krebsfrüherkennung - M.          | Bonusheft                            | Word-Dok. drucken/vorbereiten |
|---|-------------------------------|----------------------------------|--------------------------------------|-------------------------------|
|   | AU-Bescheinigung              | Kurarztschein                    | Etikett                              | Brief                         |
|   | AU-Erkrankung des Kindes      | Kurort                           | Formularkopf VersK.                  | Brief an Überweiser           |
| _ | Bericht Arzneimittelwirkungen | Notfall-/Vertretungsschein       | Karteiaufkleber                      | Brief an Fremdadresse         |
|   | Bericht Zahnschaden           | Pflegeanleitung (Inf. und Empf.) | Karteikarte                          | Patientenbrief von Vorlage    |
|   | Bestätigung                   | Pflegeplan nach §119b Abs. 2     | Kostenerstattung                     | eArztbrief                    |
|   | Einverständnis Abr.Büro       | Polikl. Berechtigungsschein      | Medikationsplan                      |                               |
|   | Einverständnis Patient        | Qualitätssich. amb.Operieren     |                                      | GOZ-Rechnung                  |
|   | Erfassungsschein              | Rezept                           | Befundblatt z. Planungsgutachten     | MKV-Rechnung                  |
|   | EU-Krankenversicherung        | Tumorpat. Behandlung             | Begleitblatt f. Planungsgutachten    | Kassen-Rechnung               |
|   | Frontzahntrauma               | Tumorpat. Diagnose               | Begleitblatt Parodontalbehandlung    | BU-Rechnung                   |
|   | Gutschein                     | Tumorpat. Nachsorge              | Begleitblatt f. ZE-Planungsgutachten | Eigenbelege                   |
|   | Häusliche Krankenpflege       | Überweisung                      | Bewertungsbogen ZE/PA                | HKP-Eigenanteil               |
|   | Heilmittelverordnung Arzt     | ÜberwAbr.schein f.Labor          | Begutachtung von Implantaten         | Patientenquittung             |
|   | Heilmittelverordnung ZA       | Überw.z.polikl. Behanding        | Checklisten                          | Sammel-Rechnung               |
|   | Implantation-Protokoll        |                                  | Formblatt ZE/PA                      | Abschlagsrechnung             |
|   | Kontaktprotokoll              |                                  | Nachbegutachtung ZE                  |                               |
|   | Krankenbeförderung            |                                  |                                      | Gedruckte Formulare           |

Klicken Sie auf >>Bericht Arzneimittelwirkungen<< 2.

Alternativ folgen Sie dem Pfad "Formulare/Zahnärztliche Formulare" und wählen Sie "Bericht Arzneimittelwirkungen".

Seite 14/24

| Bericht üb                                                                                                   | er unerwünschte Arzneimittelwirkungen                                                                                                    | (UAW) AKZ                       |  |
|----------------------------------------------------------------------------------------------------|----------------------------------------------------------------------------------------------------|---------------------------------|--|
| ist e                                                                                                    | tsprechend der Berufsordnung für Zahnärzte zu senden an die                                                                               | Arzneimittel                    |  |
|                                                                                                    | Arzneimittelkommission Zahnärzte BZÄK/KZBV                                                                                                | Kommission                      |  |
|                                                                                                    | Chausseestr. 13, 10115 Berlin                                                                                                    | Zabnärzte                       |  |
|                                                                                                    | KIM: uaw@bzaek.kim.telematik                                                                                                    | Zarinaizie                      |  |
| Pat. Initialen: <u>P.B.</u> Geb<br>Beobachtete unerwünschte                                                  | Meldenummer (auszufüllen vor<br>urtsdatum: <u>03.01.1964</u> Geschlecht: m <b>X</b> w<br><b>Wirkungen</b> (Symptome, evtl. Lokalisation): | n der Bundeszahnärztekammer):d  |  |
| Pat. Initialen: <u>P.B.</u> Get<br>Beobachtete unerwünschte                                                  | Meldenummer (auszufüllen vor<br>urtsdatum: <u>03.01.1964</u> Geschlecht: m X w<br>Wirkungen (Symptome, evtl. Lokalisation):               | n der Bundeszahnärztekammer):d_ |  |
| Pat. Initialen: <u>P.B.</u> Get<br>leobachtete unerwünschte                                                  | Meldenummer (auszufüllen vor<br>urtsdatum: <u>03.01.1964</u> Geschlecht: m <b>X</b> w<br><b>Wirkungen</b> (Symptome, evtl. Lokalisation): | n der Bundeszahnärztekammer):d  |  |
| Pat. Initialen: <u>P.B.</u> Get<br>Beobachtete unerwünschte                                                  | Meldenummer (auszufüllen vor<br>urtsdatum: 03.01.1964 Geschlecht: m X w<br>Wirkungen (Symptome, evtl. Lokalisation):                      | n der Bundeszahnärztekammer):d  |  |
| Pat. Initialen: <u>P.B.</u> Get<br>Beobachtete unerwünschte                                                  | Meldenummer (auszufüllen vor<br>urtsdatum: 03.01.1964 Geschlecht: m X w<br>Wirkungen (Symptome, evtl. Lokalisation):                      | n der Bundeszahnärztekammer):d_ |  |
| Pat. Initialen: <u>P.B.</u> Get<br>3eobachtete unerwünschte<br>1ufgetreten am:<br>(ermutlich auslösendes Ara | Meldenummer (auszufüllen vor<br>urtsdatum: 03.01.1964 Geschlecht: m X w<br>Wirkungen (Symptome, evtl. Lokalisation):<br>Dauer:            | n der Bundeszahnärztekammer):d  |  |

Nach dem Ausfüllen können Sie den Bericht drucken ③ oder über >>KIM-Nachricht senden<< ④ an die Bundeszahnärztekammer senden. Sie erhalten eine Meldung, wenn die KIM-Nachricht erfolgreich versendet wurde.

### 4. Verwaltung

### 4.1. Berechtigungsgruppen: Neue Berechtigung

In den Berechtigungsgruppen wurde die spezielle Berechtigung "Historie Zahnarztnummern bearbeiten" ergänzt. Mit dieser Berechtigung können Sie die Historie der Zahnarztnummern verwalten.

Diese Berechtigung ist standardmäßig gesetzt.

Folgen Sie dem Pfad "Verwaltung/Praxis/Mitarbeiter" und wählen Sie den gewünschten Mitarbeiter aus.

Klicken Sie auf >>Berechtigungsgruppen<<.

| Gruppen                   | DS-WIN-PLUS DS-WIN-TERMIN OPTI-CONTROL                                                                                                    | DS-WIN-FIBU                                       |
|---------------------------|----------------------------------------------------------------------------------------------------|---------------------------------------------------|
| Alle Berechtigungen       | Menü-Zugriff:                                                                                                    | spezielle Berechtigungen: 🏦 Histo 🔜               |
| Alles ausser Statistik    | Dampsoft System Button                                                                                                    | PAR-Refunde löschen                               |
| Assistenz                 | Datensicherung erstellen                                                                                                    | Praxisdaten                                       |
| Assistenz Einschränkung   | Patient                                                                                                    | Bankverbindungen                                  |
| Azubildende               | Patientenauswahl                                                                                                    | Mitarheiter                                       |
| Labor                     | Patient löschen/ausblenden                                                                                                    | Umsatzbeteiligung anzeigen                        |
| Prophylaxe                | Familienverwaltung                                                                                                    | Umsatzbeteiligung bearbeiten                      |
| QMB                       | Digitale Rezention                                                                                                    | Inaktive Mitarbeiter/Techniker/Behandler anzeiger |
|                           | Wartezimmer                                                                                                    | Historie Zabnarztnummern bearbeiten               |
|                           | Wartezimmer-Liste                                                                                                    | Abrechnung                                        |
|                           | Abrechnung                                                                                                    | Offenen Posten erzeugen                           |
|                           | Abrechnung (KONS/CHIR Kasse)                                                                                                    | Artabrechnung                                     |
|                           | Datei prüfen (KONS/CHIR-Kasse)                                                                                                    | Reshaungewegen                                    |
|                           | Krankenkessen verknünfen (KONS/CHIP Kasse)                                                                                                    | Poshnungswestern                                  |
|                           | Versichedeelvedee (KONG/CLIID Kesse)                                                                                                    | Rechnungsvorbereitung                             |
|                           | Celesses Kertes                                                                                                    | Rechnungen königleren                             |
|                           | Caelesene Kanen                                                                                                    | Summen anzeigen                                   |
|                           | Ferliende Karten                                                                                                    | Summen Kassenbuch anzeigen                        |
|                           | Fahlanda DK Na                                                                                                    | Buchungsvorgange Intern / Filter aumeben          |
|                           | Peniende PK-INI.                                                                                                    | Zanlungen andem / Buchungen ruckgangig mache      |
|                           | Abrechnung (KFO-Kasse)                                                                                                    | Privat-Einzaniung / Privat-Entnanme               |
|                           | Dater pruten (KFO-Kasse)                                                                                                    | Bankschnittstelle                                 |
| Hinzufügen Ändern Löschen | Abrechnung (KFO-Privat)                                                                                                    | Ratenplan loschen                                 |
|                           | Abrechnung (ZE)                                                                                                    | GOBD - EXPOR                                      |
|                           | Datei prufen (ZE)                                                                                                    | DSFINV-K - Export                                 |
|                           | Abrechnung (PAR)                                                                                                    | Kassenbericht neu / Druck                         |
| ugeordnete Mitarbeiter:   | Datei prüfen (PAR)                                                                                                    | Rechnungsliste filtern / Filter aufheben          |
|                           | Abrechnung (KB)                                                                                                    | IMP-Kontrollbuch                                  |
| reifenberg, Wolfram       | Datei prüfen (KB)                                                                                                    | IMP-Daten löschen                                 |
|                           | Abrechnung (Arzt)                                                                                                    | Voreinstellungen                                  |
|                           | Abrechnungs-Büro                                                                                                    | Kürzelgruppen (Kons/GOZ) festlegen                |
|                           | Lastschrift-Datei                                                                                                    | Kürzelgruppen (kombiniert) verwalten              |
|                           | Info                                                                                                    | Laborpreishistorie Eintrag löschen                |
|                           | Rechnungen                                                                                                    | Laborpreishistorie Eintrag Datum ändern           |
|                           | Rechnungs-liste (Rechnungsverwaltung)                                                                                                    | Löschen in der Datenanalyse                       |
|                           | alles demarkieren<br>Alle Felder setzen wie Gruppe:                                                                                                    | alles demarkieren                                 |
|                           |                                                                                                    |                                                   |
|                           | March 1997 Barrier Contractor Contractor Contra |                                                   |
|                           |                                                                                                    |                                                   |
|                           |                                                                                                    | OK X Abbrechen Übernehmen                         |

Suchen Sie unter "spezielle Berechtigungen" (1) nach "Historie Zahnarztnummern bearbeiten" (2). Verwalten Sie die speziellen Berechtigungen wie gewohnt.

Seite 16/24

### 5.1. Allgemeine Informationen zu e-health

Allgemeine Informationen zu e-health erhalten Sie über folgende Informationsseiten:

https://www.dampsoft.de/service/e-health/

https://www.dampsoft.de/produkte/produkterweiterungen/telematikinfrastruktur/

Zusätzlich haben wir für Sie ein Informationsvideo erstellt:

https://www.youtube.com/watch?v=mXZtzWI8nuA&feature=youtu.be

Sollten Sie einen eHBA benötigen, können Sie diesen komfortabel über unsere Homepage bei unserem Partner SHC+CARE bestellen:

https://shc-care.de/produkte/heilberufsausweis-ehba/224/dampsoft2021

#### Hinweis!

Entnehmen Sie die detaillierten Voraussetzungen und Handlungsanweisungen aus der Anleitung für die e-health-Anwendungen auf unserer Website unter:

https://www.dampsoft.de/wp-content/uploads/2021/04/dampsoft-anleitung-e-health-1.0.pdf

Im Folgenden erhalten Sie eine Übersicht über die Neuerungen.

Seite 17/24

### 5.2. eAU: Erneuter Sendeversuch bei Störungen

Mit diesem Update besteht die Möglichkeit, den Sendeversuch einer eAU automatisch zu wiederholen. Dies ist beispielsweise hilfreich, wenn eine vorübergehende Störung der TI vorliegt und für diese Zeit keine eAU gesendet werden konnte. Um die Funktion zu nutzen, ist es notwendig, die Voreinstellungen anzupassen.

Wenn eine eAU nicht versendet werden konnte, wird in folgenden Fällen der Sendeversuch wiederholt:

- Alle vier Stunden bei geöffnetem DS-Win
- Beim Öffnen der allgemeinen e-health-Verwaltung
- Beim Öffnen der eAU-Verwaltung

Öffnen Sie die Voreinstellungen ①.

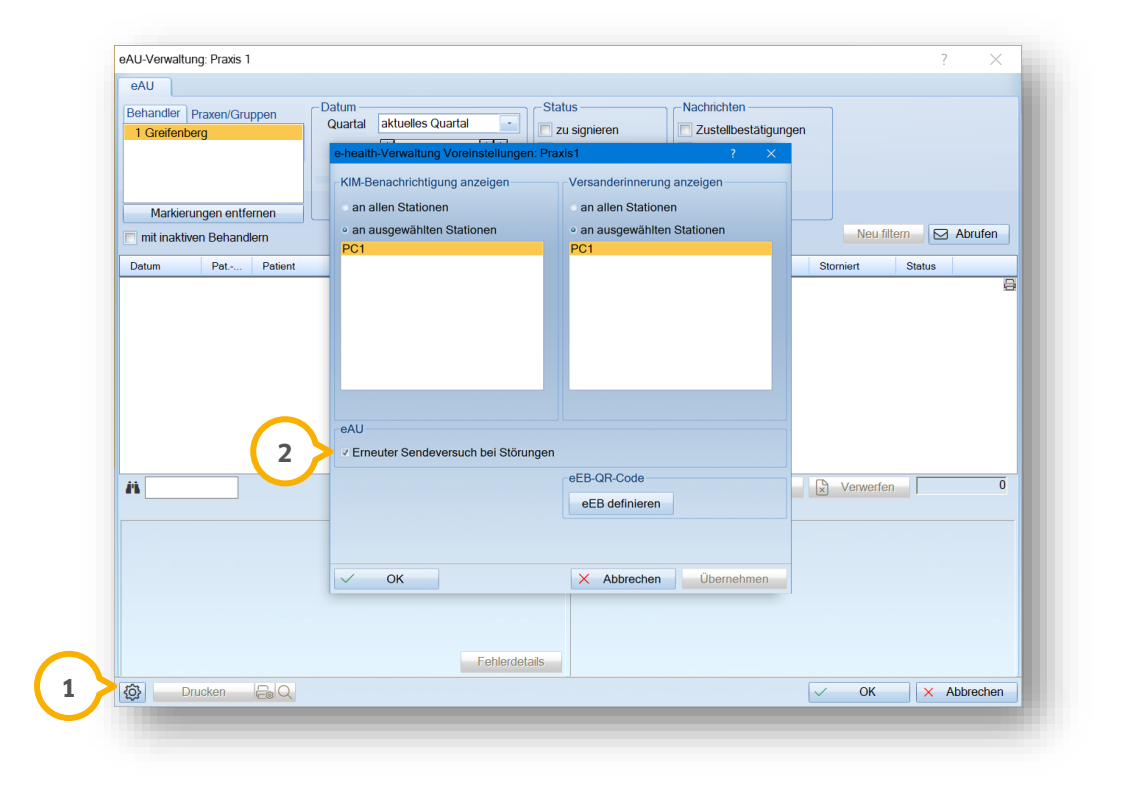

Setzen Sie die Auswahl bei "Erneuter Sendeversuch bei Störungen" ②.

Zukünftig erfolgt automatisch ein neuer Sendeversuch.

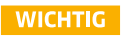

### 5.3. eArztbrief: Patienten mit Doppelklick in der Verwaltung öffnen (MED)

In der eArztbrief-Verwaltung öffnet sich ab sofort bei Doppelklick auf einen Eintrag die PatInfo des entsprechenden Patienten.

Voraussetzung dafür ist, dass der ausgewählte Eintrag zuvor einem Patienten zugeordnet wurde.

Folgen Sie dem Pfad "Kommunikation/e-health/eArztbrief".

| Behandler Praxen/Gruppen Datum<br>1 Dr. Greifenberg Variation (<br>bis 0 0 0 0 0 0 0 0 0 0 0 0 0 0 0 0 0 0 0 |                                                          | • 07.01.2025<br>• 07.01.2025                                                  | 07.01.2025     Image: Amage: Ama |          | Nachrichten<br>Zustellbestätigungen<br>Rückmeldungen |            |            | Quelle<br>VEigene<br>Fremde |            |         |        |
|----------------------------------------------------------------------------------------------------|----------------------------------------------------------|-------------------------------------------------------------------------------|----------------------------------------------------------------------------------------------------|----------|------------------------------------------------------|------------|------------|-----------------------------|------------|---------|--------|
| Markie                                                                                                    | erungen entferne                                         | n                                                                             | Alles                                                                                                    |          |                                                      |            |            |                             |            |         |        |
| mit inaktive                                                                                                 | n Behandlern                                             |                                                                               |                                                                                                    |          |                                                      | o ver      | worfen     |                             | Neu filt   | ltern E | Abrufe |
| Datum                                                                                                    | Pat-Nr. Pa                                               | atient                                                                        |                                                                                                    | Art      |                                                      | Signiert   | Versendet  | Verwor                      | rfen       | Status  |        |
| 07.01.2025                                                                                                   | 1 86                                                     | hispiel, Paula                                                                |                                                                                                    | <u>ڪ</u> |                                                      | 07.01.2025 | 07.01.2025 |                             |            | × ×     |        |
|                                                                                                    |                                                          |                                                                               |                                                                                                    |          |                                                      |            |            |                             |            |         |        |
| ň                                                                                                    |                                                          | Signatur anzeigen                                                             | ePA-Upload                                                                                                    | Anzeig   | en 🕑                                                 | Signieren  | 🕼 Senden   | ۍ<br>ک                      | Stornierer | n       |        |
| eArztbrief an<br>Dr. Wolfram C<br>Patient: 1<br>VersNr.:                                                     | Greifenberg <sv5<br>DipLing. Pa<br/>unbekannt</sv5<br>   | Signatur anzeigen<br>502 Damp@dampsott.<br>ula Beispiel                       | RePA-Upload                                                                                                    | Anzeig   | en 🖉                                                 | Signieren  | 🕼 Senden   | \$                          | Stornierer | n       |        |
| A eArzbrief an<br>Dr. Wolfram C<br>Patient: 1<br>Vers-Nr.:<br>Anlagen<br>MDN                                 | Sreifenberg «SvS<br>DipLing, Pa<br>unbekannt<br>C46388A5 | Signatur enzeigen<br>502 Damp(@dampsoft.<br>ula Belspiel<br>97DC-4CF4-B6DF-DB | ePA-Upload     kim.telematik-test>                                                                                                    | Datei    | an C :                                               | Signieren  | 💋 Senden   | \$                          | Stornierer | n       |        |

Klicken Sie doppelt auf den gewünschten Eintrag ①.

Die PatInfo des zugeordneten Patienten wird geöffnet.

### 5.4. eArztbrief: Gefilterte KIM-Mails anzeigen

Aufgrund der Filtereinstellungen in der eArztbrief-Verwaltung können neue KIM-Nachrichten ggf. nicht angezeigt werden. In diesem Fall erhalten Sie eine Hinweismeldung, wenn Sie auf >>Abrufen<< klicken und Sie können die Filtereinstellungen aufheben.

Seite 19/24

WICHTIG

### 5.5. ePAR: eCPT-Mitteilung ohne eAntrag verschicken

Mit diesem Update erhalten Sie die Möglichkeit, die eCPT-Mitteilung zu senden, auch wenn vorher kein eAntrag erzeugt wurde.

Im folgenden Fall können Sie eine eCPT-Mitteilung erzeugen:

• Für den Patienten ist ein AIT-Befund hinterlegt, der nicht über das EBZ beantragt wurde. Nach der BEVa-Befundung kann eine CPT-Befundung erstellt werden.

Öffnen Sie den gewünschten Patienten und wechseln Sie in den Reiter "PAR" ①.

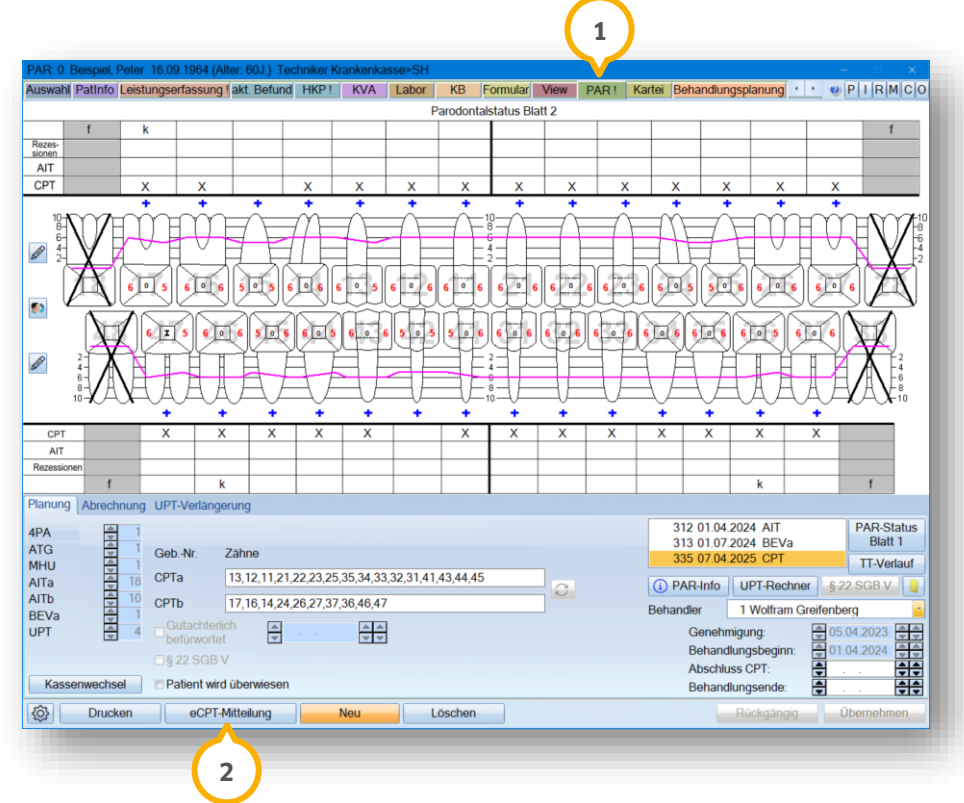

Klicken Sie auf >>eCPT-Mitteilung<< 2.

**Tipp:** Wenn die Schaltfläche inaktiv ist, kann keine eCPT-Mitteilung versendet werden, da die Voraussetzungen nicht gegeben sind.

Seite 20/24

### 5.6. ePA: Bundesweite Einführung der "ePA für alle" zum 29.04.2025

Nach Abschluss der Testphase für ausgewählte Pilotpraxen erfolgte zum **29.04.2025** die bundesweite Einführung der elektronischen Patientenakte ("ePA für alle").

Ab voraussichtlich **Oktober 2025** gilt die Nutzung der ePA als verpflichtend.

#### Hinweis!

Technische Voraussetzung, um die ePA zu nutzen, ist eine Anbindung an die Telematikinfrastruktur (TI). Mit Installation des General-Updates 2/2025 sind Sie automatisch auf dem aktuell geforderten Stand der ePA für alle. Ein Update Ihres Konnektors ist nicht notwendig.

Weitere Informationen zur ePA können Sie der Website des Bundesministeriums für Gesundheit entnehmen.

Zusätzlich finden Sie weitere Informationen in unserem FAQ-Bereich sowie in unserer Online-Hilfe.

### 6.1. MED: Abschaltung von KV-Connect zum 20. Oktober 2025

KV-Connect wird ab dem **20. Oktober 2025** von den Kassenärztlichen Vereinigungen nicht mehr unterstützt und daher abgeschaltet.

#### Hinweis!

Um alle Funktionen weiterhin zu nutzen, ist es notwendig, dass Sie rechtzeitig auf die 1-Click-Abrechnung via KIM umstellen.

Die Abrechnungen in den folgenden KV-Bereichen ändern sich nicht:

- Schleswig-Holstein
- Sachsen

Um die 1-Click-Abrechnung zu aktivieren, folgen Sie im DS-Win dem Pfad "Verwaltung/Praxis/Arztstempel".

| Praxis Arzt                                          |                                          |                    |                        |                       |                          |
|------------------------------------------------------|------------------------------------------|--------------------|------------------------|-----------------------|--------------------------|
| 1 Dr. Wolfram Gr                                     | eifenberg, .                             | *                  | Stempel                | KV-Spezifika          | KV-Connect verwenden     |
| Betriebsstätten der Pr                               | axis                                     | Krankenhaus        | Empfänger-UKV der Pr   | axis:                 | 1-Click-Abrech. über KIM |
| 23456789 - Praxis Dr. Wolfram Greifenberg (Haupt-BS) |                                          | Neu                | 01 = Schleswig-Holste  |                       |                          |
|                                                      |                                          | Löschen            | Ärzte der Praxis       |                       | 1                        |
|                                                      |                                          | Rückgängig         | 999999999 - Dr. Greife | nberg                 | Neu Neu                  |
|                                                      |                                          | Übernehmen         |                        |                       | Löschen                  |
|                                                      | ▼ Ha                                     | auptbetriebsstätte |                        |                       | Rückgängig               |
| Betriebsstatten-Nr.:                                 | 123456789 R                              | / - Teilnahme      |                        |                       | Übernehmen               |
| Bezeichnung:                                         | Praxis Dr. Wolfram Greifenberg           |                    |                        |                       |                          |
| Straße:                                              | Vogelsang 1                              |                    | LANR:                  | 999999999             |                          |
| Adresszusatz:                                        |                                          |                    | Arztname:              | Dr. Greifenberg       |                          |
| PLZ:                                                 | 24354 Ort Damp                           |                    | Behandler:             | 1 Dr. Greifenberg     |                          |
| Telefon:                                             | 04352917171                              |                    | Berufsbezeichnung:     |                       |                          |
| Telefax:                                             |                                          |                    | In Weiterbildung       | Verantwortlicher Arzt |                          |
| E-Mail:                                              |                                          |                    | In Vertretung          |                       |                          |
|                                                      | TI-Fachanwendungen                       |                    |                        |                       | ASV-Teamnummer(n)        |
| Arzt-Betriebsstätten-K                               | ombinationen / Arzt-Krankenhaus-Komb     | inationen          |                        |                       |                          |
| 1 - Praxis Dr. Wolfram                               | n Greifenberg/Dr. Greifenberg            |                    |                        |                       | Hinzufügen               |
|                                                      |                                          |                    |                        |                       | Löschen                  |
|                                                      |                                          |                    |                        |                       | Rückgängig               |
|                                                      |                                          |                    |                        |                       | Übernehmen               |
|                                                      |                                          |                    |                        |                       |                          |
| Bezeichnung: Pra                                     | ixis Dr. Woltram Greifenberg/Dr. Greifen | berg               | inaktiv                |                       |                          |
|                                                      | Zortifikato                              |                    |                        |                       | OK OK                    |

Setzen Sie das Häkchen bei "1-Click-Abrech. via KIM" ①.

Speichern Sie die Änderung mit >>OK<< 2.

### 6.2. MED: Betriebsstätte oder Behandler im Arztstempel löschen

Sie haben die Möglichkeit, die Betriebsstätte oder den Behandler zu löschen.

#### Hinweis!

Wenn die Betriebsstätte oder der Behandler bereits genutzt wurde, ist das Löschen nicht möglich. In diesem Fall wird die Betriebsstätte oder der Behandler inaktiv gesetzt.

Folgen Sie dem Pfad "Verwaltung/Praxis/Arztstempel".

| Praxis Arzt               |                                   |                       |                       |                       |               |                   |
|---------------------------|-----------------------------------|-----------------------|-----------------------|-----------------------|---------------|-------------------|
| 1 Greifenberg, Wo         | olfram                            |                       | Stempel               | KV-Spezifika          | KV-Connect ve | erwenden          |
| Betriebsstätten der Prax  | is                                | - 14 1 1              | Empfänger-UKV der Pra | ixis:                 |               |                   |
| 156654456 - MKG Prax      | is (Haunt-BS)                     | Krankennaus           |                       |                       |               |                   |
| 123654789 - Dr. Wolfra    | m Greifenberg (inaktiv)           | Neu                   |                       |                       |               |                   |
|                           |                                   | Löschen               | 2 axis                |                       | _             |                   |
|                           |                                   | Rückgängig            |                       | (inaktiv)             |               | Neu               |
|                           |                                   | Übernehmen            |                       |                       |               | Aktivieren        |
| Betriebsstätten-Nr.:      | 156654456                         | ✓ Hauptbetriebsstätte |                       |                       |               | Rückgängig        |
| Bezeichnung:              | MKG Praxis                        |                       |                       |                       |               | Ubernehmen        |
| Straße:                   | Vogelsang 1                       |                       | LANR                  | 987456321             |               |                   |
| Adresszusatz              |                                   |                       | Arritonic             | Dr. Meier             |               |                   |
| DI 7                      | 24351 ort Damp                    |                       | Arzmame.              | 7 Dr. Maiar           |               |                   |
|                           | 04050 017116                      |                       | Behandler:            | 7 Dr. Meler           |               |                   |
| Telefon:                  | 04352 917116                      |                       | Berufsbezeichnung:    |                       |               |                   |
| Telefax:                  |                                   |                       | In Weiterbildung      | Verantwortlicher Arzt |               |                   |
| E-Mail:                   |                                   |                       | In Vertretung         |                       |               |                   |
|                           | TI-Fachanwendungen                |                       |                       |                       | ASV-Tea       | mnummer(n)        |
| Arzt-Betriebsstätten-Kor  | mbinationen / Arzt-Krankenhaus-Ko | ombinationen          |                       |                       |               |                   |
| 1 - Greifenberg/MKG Pr    | raxis                             |                       |                       |                       |               | Hinzufügen        |
| 2 - Dr .meier/Dr. woirrai | m Greilenberg                     |                       |                       |                       |               | Löschen           |
|                           |                                   |                       |                       |                       |               | Rückgängig        |
|                           |                                   |                       |                       |                       |               | Übernehmen        |
| Bezeichnung: Grei         | fenberg/MKG Praxis                |                       | inaktiv               |                       | 5 Vauch       | inaktive anzeiger |
|                           | Zertifikate                       |                       |                       |                       |               | 🗸 ОК              |

#### Betriebsstätte löschen

Wählen Sie die gewünschte Betriebsstätte ① aus.

Klicken Sie auf >>Löschen<< 2.

Sie erhalten eine Meldung. Bestätigen Sie diese.

Wenn die Betriebsstätte einer Arzt-Betriebsstätten-Kombination zugeordnet ist, ist das Löschen nicht möglich. Sie erhalten eine entsprechende Meldung und können die Betriebsstätte auf "inaktiv" setzen. Andernfalls ist es notwendig, vorab die Arzt-Betriebsstätten-Kombination zu löschen.

### 6. Erweiterungen

Dampsoft UPDATE AKTUELL Stand: Mai 2025

Seite 23/24

#### **Behandler löschen**

Wählen Sie den gewünschten Behandler ③ aus.

Klicken Sie auf >>Löschen<< ④.

Sie erhalten eine Meldung. Bestätigen Sie diese.

Wenn der Behandler einer Arzt-Betriebsstätten-Kombination zugeordnet ist, ist das Löschen nicht möglich. Sie erhalten eine entsprechende Meldung und können den Behandler auf "inaktiv" setzen. Andernfalls ist es notwendig, vorab die Arzt-Betriebsstätten-Kombination zu löschen.

**Tipp:** Sie können inaktive Betriebsstätten bzw. Behandler wieder einblenden. Setzen Sie dafür die Auswahl bei "auch inaktive anzeigen" (5). Um eine inaktive Betriebsstätte oder einen Behandler zu aktivieren, wählen Sie den entsprechenden Eintrag aus und klicken Sie auf >>Aktivieren<< (6).

#### 6.3. BuS: Aktualisierung von Dokumenten

Mit diesem Update haben wir folgende Dokumente für Sie aktualisiert:

- Gefahrstoffverordnung
- Jugendarbeitsschutzgesetz
- Mutterschutzgesetz
- Arbeitszeitgesetz
- Unfallversicherung
- Strahlenschutzverordnung
- Biostoffverordnung

Sie finden die Dokumente wie gewohnt unter "Erweiterungen/BuS/Allgemeines".

#### 6.4. e-connect: Upgrade auf TI 2.0

Aufgrund eines Beschlusses des BSI und der gematik sind die zur Verschlüsselung genutzten RSA-Zertifikate in den Konnektoren ab 2026 nicht mehr zulässig. Die gematik empfiehlt daher einen Umstieg auf die TI 2.0 und plant den Rückbau der alten TI ab 2026.

Für einen reibungslosen Übergang empfehlen wir Ihnen den Umstieg auf e-connect 2.0 bis spätestens **31.12.2025**. Andernfalls kann es dazu führen, dass die notwendigen TI-Anwendungen wie das Einlesen der eGK sowie die eAU, das e-Rezept und das EBZ-Verfahren ab 2026 nicht genutzt werden können.

Mit diesem Update erhalten Sie im DS-Win einen Dialog zur Umstellung auf e-connect 2.0, sobald Sie das e-health-Kontrollbuch im DS-Win aufrufen.

### 6. Erweiterungen

**Tipp:** Solange Sie noch nicht zugestimmt haben, wird der Dialog zur Umstellung zweimal täglich (vormittags und nachmittags) angezeigt.

Die neuen Nutzungsbedingungen sind im DS-Win aufrufbar. Sie werden mittels eines Dialogs gebeten, den neuen econnect 2.0-Nutzungsbedingungen zuzustimmen.

Nach erfolgreicher Zustimmung erhalten Sie eine Auftragsbestätigung sowie Informationsflyer zur Umstellung per E-Mail.

Beachten Sie auch die Informationsschreiben, die Sie per E-Mail erhalten.

Sollten Sie Fragen zur Umstellung auf e-connect 2.0 haben, kontaktieren Sie uns gerne per E-Mail: <u>ti@dampsoft.de</u>

### 6.5. e-connect: Anzeige von Störungen im DS-Win

Sie werden zukünftig bei Störungen von e-connect im DS-Win durch ein Symbol informiert. Das folgende Symbol wird automatisch angezeigt, sofern eine Störung vorliegt:

Wenn Sie auf das Symbol klicken, öffnet sich eine Meldung und Sie können über den enthaltenen Link weitere Details zu der Störung aufrufen.

**Tipp:** Sie können das Symbol mit gedrückter linker Maustaste verschieben. Das DS-Win merkt sich die letzte Position des Symbols und öffnet es bei der nächsten Störung an der gleichen Stelle.

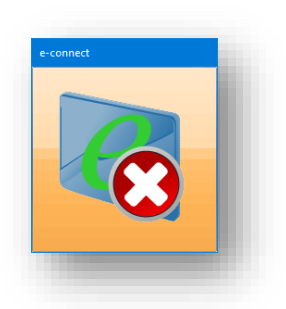

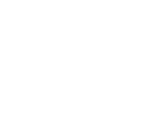

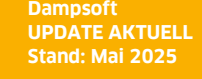

Seite 24/24

WICHTIG

**DAMPSOFT** GmbH Vogelsang 1 / 24351 Damp